## I 学級活動・校務での活用

(1)クラスの作成と利用(Classroom)

| テーマ   | クラスの作成と利用(Classroom)                                                                                                    |  |  |
|-------|----------------------------------------------------------------------------------------------------|--|--|
| ねらい   | ・Google Classroom にて、クラスを作成できる<br>・作成したクラスに教師と児童生徒を登録できる<br>・クラスで連絡ができる                                                                                                    |  |  |
| 所要時間  | 約 50 分                                                                                                    |  |  |
| 準 備 物 | <ol> <li>①各受講者の Google Workspace のアカウント</li> <li>②タブレット端末もしくは PC 端末(受講者1人1台)</li> <li>③プロジェクタ等への表示用 PC (タブレット)端末1台</li> <li>④受講者4名程度の班編制(当日でもよい)</li> </ol>                                                                                                    |  |  |
| 備考    | <ul> <li>・ICT 活用指導力ステップアッププログラムの動画</li> <li>※該当部分を視聴した後、動画を止めて演習を行う。</li> <li>(ステップ1) classroom I Classroom の起動とクラスの作成</li> <li>(ステップ2) classroom II 児童生徒、保護者への連絡・案内の送付</li> <li>・クラス作成のポイント <ul> <li>4 人班の場合、教師2名、児童生徒2名のクラスを各自で作成する。なお、作成者は教師として自動的に登録される。</li> <li>教師の画面で操作手順を確認するとともに、児童生徒の画面を確認することで、授業中の児童生徒の端末の操作指導やトラブル対応をスムーズにできるようにする。なお、表示するクラスの変更は、画面左上の Google Classroom ロゴの左隣「三」(メインメニュー)のクラスで行うことができる。</li> <li>※他の研修パッケージでもこのようにして教師の操作や児童生徒の操作を確認する。</li> </ul> </li> <li>・児童生徒、保護者への連絡・案内の送付<br/>児童生徒に配布し、児童生徒から保護者に連絡することを想定しているが、保護者の個人メールアドレスを登録することで、保護者が各々の端末で一定期間毎(毎日、毎週末など)に<br/>課題提出期限やストリームの連絡内容を確認することができる。</li> </ul> |  |  |

## 【研修の進行例】

| 研修の流れ                          | 時間  | 内容                                                                                                    |
|--------------------------------|-----|----------------------------------------------------------------------------------------------------|
| 1 研修の流れの確認                     | 1分  | ・研修の流れを確認する。                                                                                                    |
| 2 Google へのログイン                | 2分  | <ul> <li>・各受講者端末で、ブラウザから、各アカウントを用いてログイン<br/>する。</li> <li><u>Google ログインサイト</u></li> <li><u>Classroom の起動とクラスの作成(0:42~1:26)</u></li> </ul> |
| 3 Google Classroom のサイト<br>を開く | 2分  | ・各受講者端末で、ブラウザから、Classroom サイトを開く。<br><u>Google Classroom サイト</u><br><u>Classroom の起動とクラスの作成(1:27~1:36)</u>                                |
| 4 クラスの作成【教師】                   | 10分 | ・動画を参考に、クラスを作成する。<br><u>Classroomの起動とクラスの作成(1:37~2:38)</u>                                                                                |
| 5 クラスに教師と児童生徒を登<br>録【教師】       | 10分 | ・動画を参考に、作成したクラスに教師を追加する。<br>なお、グループ4名の場合、教師2名、児童生徒2名(1名<br>は招待、1名はコードで参加)とする。<br><u>Classroomの起動とクラスの作成(2:39~5:06)</u>                    |
| 6 クラスへの参加【児童生徒】                | 5分  | ・クラスにクラスコードを用いた参加を行う。<br>左上「メインメニュー」から「クラス」を選び、表示するクラスを<br>児童生徒で参加しているクラスに変更する。<br><u>Classroomの起動とクラスの作成(5:07~5:04)</u>                  |
| 7 ユーザー確認【教師】                   | 5分  | ・クラスに所属する教師と児童生徒を確認する。<br>左上「メインメニュー」から「クラス」を選び、表示するクラスを<br>教師で参加しているクラスに変更する。                                                            |
| 8 クラス内の連絡【教師】                  | 5分  | ・ストリームを用いて、クラス内の児童生徒に連絡を行う。<br>児童生徒、保護者への連絡・案内の送付(4:12~5:07)                                                                              |
| 9 クラス内の連絡確認 【児童生徒】             | 5分  | ・クラス内の連絡を確認する。<br>左上「メインメニュー」から「クラス」を選び、表示するクラスを<br>児童生徒で参加しているクラスに変更する。<br><u>児童生徒、保護者への連絡・案内の送付(6:32~7:12)</u>                          |
| 10 グループでの振り返り                  | 5分  | ・グループで研修を振り返り、Google Classroom のクラス作成<br>と利用についてどのように生かすのか等を交流する。                                                                         |